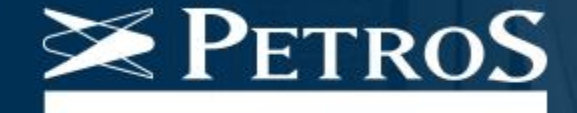

# Campanha de RECADASTRAMENTO

### Como preencher o formulário

A campanha de recadastramento é dividida em duas fases, começando pelos aposentados e pensionistas e, depois, os participantes ativos dos planos.

Para ajudar você a concluir o seu recadastramento, preparamos este tutorial, com informações detalhadas sobre como preencher o formulário.

Lembramos que o recadastramento é obrigatório, mesmo para os participantes que atualizaram o seu cadastro recentemente.

# 1. Insira seu login e senha

Para começar, faça seu login no formulário com sua matrícula e senha Petros, as mesmas usadas para acessar a Área do Participante.

| $\mathbf{X}$                            | RECADASTRAMENTO            |                            |   |
|-----------------------------------------|----------------------------|----------------------------|---|
| PetroS                                  | RECADAS I RAMENTO          | Identifique-se             |   |
| 100000000000000000000000000000000000000 |                            |                            |   |
|                                         |                            | matrícula petros           |   |
|                                         |                            |                            |   |
|                                         | •                          | Senha Senha                |   |
|                                         | Identifique-se             |                            | _ |
|                                         |                            | esqueci a matrícula Entrar |   |
|                                         | matricula petros           | esqueci ou não tenho senha |   |
|                                         | 0 sasta                    |                            |   |
|                                         | Senna                      |                            |   |
|                                         | esqueci a matrícula Entrar |                            |   |
|                                         | esqueci ou não tenho senha |                            |   |
|                                         |                            |                            |   |

# 2. Orientações importantes

Após o login, o formulário traz orientações sobre o preenchimento. Leia com atenção e clique em "Iniciar meu recadastramento".

| PETROS                                                                                                    | RECADASTRAMENTO                                                                                                    |                                                                         |
|----------------------------------------------------------------------------------------------------|----------------------------------------------------------------------------------------------------|-------------------------------------------------------------------------|
| Matricula Petros:<br>Participante:                                                                                                    |                                                                                                    | TUTORIAL<br>G•Sair                                                      |
| Orientações importa                                                                                                    | ntes                                                                                                    |                                                                         |
| Este é o formulário de recadastra<br>• Os campos estão preenchido<br>• Tenha em mãos sua docume<br>documentos, como certidão<br>• Veja aqui a relação completa | rento Petros. Antes de começar, leia algunas orientações que vao facilitar o seu preenchiment<br>com biena iniciaar meu recadastramento e<br>nascimento canteira de identidade. CPF cendro de carámento entre outros<br>tos documentos aceitos para comprovar cada informação                                                                                                    | acrescente o que for necessário.<br>ser comprovadas com o envio de      |
| Antes de mudar de página, é pred<br>A qualquer momento, você p<br>Se precisar interromper o pre<br>Se ainda tiver alguma dúvida<br>Todas as informações fornec | iso "Confirmar" para que os dados já preenchidos sejam salvos. Se você não confirmar, o form<br>ode clicar em "Voltar" para alterar algum dado das páginas anteriores. Basta ajustar e confirmar novam<br>enchimento, clique em "Confirmar" para que as informações já preenchidas sejam salvas. Quando reto<br>clique em "Tutorial", no alto desta página, e confirma passo a passo do recadastramento.<br>das por você são para uso exclusivo da Petros. Para conhecer nossa política de privacidade, clique ag | nulário não avança.<br>nente.<br>ornar, continue de onde parou.<br>quí. |
|                                                                                                    | Iniciar meu recadastramento                                                                                                    |                                                                         |

#### 3. Revisar e alterar

O formulário já está preenchido com as informações do seu cadastro na Petros, separadas por assunto. Revise com atenção todos os campos e faça as alterações necessárias.

| Petros                     | RECADAST                                              | RAMENTO                 |          |                             |           |  |
|----------------------------|-------------------------------------------------------|-------------------------|----------|-----------------------------|-----------|--|
| Matrícula Petros: 1111111  |                                                       | Nome 🥔                  |          |                             |           |  |
| Participante: PAULO SILV   | Ά                                                     | PAULO SILVA             | i Çe Sar |                             |           |  |
| Dados Pessoais Endereço    | Contatos Vinculados Beneficios                        | CPF 🥔                   |          | Nascimento 🥔                | Sexo 🥔    |  |
|                            |                                                       | 00000000-00             |          | 12/05/1980                  | Masculino |  |
| Dados Pessoais             | 8 16 10 10 10 10 10 10 10 10 10 10 10 10 10           | Nacionalidada           |          | Neturalidada (UE(Muniaínia) |           |  |
| Informações marcadas com   | este icone precisam ser comprovadas com documen       | Nacionalidade           |          | Naturalidade (OF/Municipio) |           |  |
| Esten um icone de ajuda es | specífico para alguns itens. Posicionando o cursor so | BRASILEIRA              | ~        | PA 🗸                        |           |  |
| Nome 🥖                     |                                                       |                         |          |                             |           |  |
| PAULO SILVA                |                                                       |                         |          |                             |           |  |
| CPF 🥔                      | Nascimento 🥔                                          | Sexo 🥔                  |          |                             |           |  |
| 00000000-00                | 12/05/1980                                            | Masculino               | ~        |                             |           |  |
| Nacionalidade              | Naturalidade (UF/Muni                                 | cípio)                  |          |                             |           |  |
| BRASILEIRA                 | ✓ PA ✓                                                |                         | *        |                             |           |  |
| Identidade                 |                                                       |                         |          |                             |           |  |
| Número                     |                                                       | Órgão emissor           |          |                             |           |  |
| 00000000000                |                                                       | INSTITUTO FÉLIX PACHECO | ~        |                             |           |  |
| 1000                       |                                                       |                         |          |                             |           |  |

# 4. Campos em branco

Os campos que estiverem em branco devem ser preenchidos com as informações solicitadas.

**Importante:** os campos marcados em verde ou vermelho são de preenchimento obrigatório.

|                             | RECADASTRAMENTO                                                                                                    |
|-----------------------------|----------------------------------------------------------------------------------------------------|
| Naturalidade (UF/Município) | Matricula Petros: 1111111<br>Participante: PAULO SILVA                                                                                                    |
| PA 🗸                        |                                                                                                    |
|                             | Dados Pessoais<br>interregies marcadas com este incere precisam ser compresente com documentos em caro de alteração.                                                    |
|                             | Caste e un cone de apuda especifico para arguna nens. Posicionanto o consor sobre a imagem, roce tera mais expincações sobre aquele assumo.      Nome      Paulo Sil VA |
|                             | CPF //         Nascimento //         Sexo //           00000000-00         12/05/1980         Masculino                                                                 |
|                             | Nacionalidade     Naturalidade (UF/Município)       Pa     Pa       Identidade                                                                                          |
|                             | Número         Órgão emissor           00000000000         INSTITUTO FELIX PACHECO                                                                                      |

### 5. Documentos comprobatórios

Já os campos com um clipe exigem a apresentação de documentação comprobatória. Caso altere ou insira novas informações em um desses campos, você terá que anexar os documentos ao fim do formulário.

| Petros                                   | RECADAS                                                  | TRAMENTO                                                   |           |           |   |
|------------------------------------------|----------------------------------------------------------|------------------------------------------------------------|-----------|-----------|---|
| Matricula Petros: 1<br>Participante: PAU | Nome 🥔                                                   |                                                            |           |           |   |
|                                          | PAULO SILVA                                              |                                                            |           |           |   |
| Dados Pessoais                           | CPF 🥖                                                    | Nas                                                        | cimento 🥔 | Sexo 🧷    |   |
| Dados Pesso<br>Ø Informações marca       | oais 00000000-00                                         | 12                                                         | /05/1980  | Masculino | ~ |
| C Este é um ícone de                     | e ajuda евреснисо рага alguns нена. Розновланов о сигоот | аннаусть, чесе тега плаз схріпсаўнез зерге ациете аззипте. |           |           |   |
| Nome 🥖                                   |                                                          |                                                            |           | I         |   |
| PAULO SILVA                              |                                                          |                                                            |           |           |   |
| CPF 🥔                                    | Nascimento                                               | Sexo 🥢                                                     |           |           |   |
| Nacionalidada                            | 12/03/1900                                               | usis(nis)                                                  |           |           |   |
| BRASILEIRA                               |                                                          | anicipioj                                                  | ~         |           |   |
| Identidade                               |                                                          |                                                            |           |           |   |
| Número                                   |                                                          | Órgão emissor                                              |           |           |   |
| 00000000000                              |                                                          | INSTITUTO FÉLIX PACHECO                                    | ~         |           |   |
| 100                                      |                                                          | D                                                          |           |           |   |

# 6. Ajuda e mais informações

Alguns campos estão acompanhados por um sinal de interrogação verde. Passe o cursor sobre ele para visualizar informações que podem ajudar você no preenchimento.

| PETROS RECADASTRAMENTO                                                                                                    | Valor pago uma única vez, em razão<br>falecimento do participante. |
|----------------------------------------------------------------------------------------------------|--------------------------------------------------------------------|
|                                                                                                    | receber pensão 😯 e/ou pecúlio 😧                                    |
| Matricula Petros: 1111111<br>Participante: PAULO SILVA                                                                                                    | uição adicional atuarialmente calculada, conform                   |
| Dados Pessoais Endereço Contatos Vinculados Benefícios Anexos                                                                                                    |                                                                    |
| Vinculados                                                                                                    |                                                                    |
| Confira os dados de seus vinculados registrados na Petros. Se você é um participante ativo, pode incluir novos vinculados para receber pensão 🥹 e/ou pecúlio 😜                                                                                                    |                                                                    |
| Se você já recebe aposentadoria da Petros, só será possível a inclusão de novos vinculados mediante ao pagamento de contribuição adicional atuarialmente calcula<br>Resolução nº 49, aprovada pela Diretoria Executiva da Petros em 06/06/1997.                                                                                                    | ada, conforme                                                      |
| A pensão é paga aos beneficiários reconhecidos pelo INSS. Veja na lista abaixo quem consta como seu beneficiário para receber a pensão do PPSP. Altere, se nece<br>importante manter essa relação atualizada. Já para receber a pensão do PP-2, além de ser reconhecida como sua beneficiária pelo INSS, a pessoa precisa ter sido<br>você, aqui em seu cadastro na Petros. | essário. É<br>incluída por                                         |
| Para o pecúlio do PP-2, você também pode indicar alguém que não tenha obrigatoriedade de parentesco com você.                                                                                                    |                                                                    |
| O pecúlio do PPSP será pago conforme ordem prevista no regulamento do plano. Você também pode indicar para receber pecúlio uma pessoa que não tenha qualque parentesco com você, mas esta pessoa só será beneficiada se não existirem beneficiários com prioridade para recebimento.                                                                                        | uer grau de                                                        |
| Veja quem pode receber os benefícios de pensão e de pecúlio do PPSP e do PP-2 e a ordem de preferência para recebimento.                                                                                                    |                                                                    |
| Você pode também excluir vinculados para receber pensão e ou pecúlio do PP-2. No caso do PPSP, você poderá excluir vinculados que já tenham falecido ou desigr<br>pecúlio que pertençam à quarta classe, ou seja, que não tenha obrigatoriedade de parentesco com você.                                                                                                    | inados para                                                        |
| ATENÇÃO: É muito importante que você indique as pessoas que você deseja que recebam a pensão e/ou pecúlio do PP-2. A falta dessa indicação prejudicará o rec<br>destes benefícios mesmo que você tenha herdeiros legais.                                                                                                    | cebimento                                                          |
| AEste ícone indica que o cadastro de vinculados está incompleto. Clique nele e você verá qual é a pendência. Para atualizar a informação, clique em editar.                                                                                                    |                                                                    |
|                                                                                                    |                                                                    |

## 7. Dados pessoais

Nesta parte, confira os seus dados pessoais e altere o que for necessário. No fim, indique se você é uma Pessoa Politicamente Exposta (<u>clique aqui</u> para saber mais).

|                                                                                                    |                                                                                              |                                                                  | C <sup>e</sup> Sair |
|----------------------------------------------------------------------------------------------------|----------------------------------------------------------------------------------------------|------------------------------------------------------------------|---------------------|
| Dados Pessoais Endereço Conta                                                                       | atos Vinculados Benefícios Ane                                                               | 005                                                              |                     |
| Dados Pessoais<br>Ø Informações marcadas com este ícone<br>9 Este é um ícone de ajuda específico pa | precisam ser comprovadas com documentos e<br>ira alguns itens. Posicionando o cursor sobre a | m caso de alteração.<br>imagem, você terá mais explicações sobre | aquele assunto.     |
|                                                                                                    |                                                                                              |                                                                  |                     |
| Nome 🥔                                                                                              |                                                                                              |                                                                  |                     |
| Nome 🥔<br>PAULO SILVA                                                                               |                                                                                              |                                                                  |                     |
| Nome Ø<br>PAULO SILVA<br>CPF Ø                                                                      | Nascimento 🥔                                                                                 | Sexo 🥔                                                           |                     |
| Nome<br>PAULO SILVA<br>CPF<br>000000000-00                                                          | Nascimento 🥔<br>12/05/1980                                                                   | Sexo 🥖<br>Masculi                                                | no 🗸                |
| Nome<br>PAULO SILVA<br>CPF<br>000000000-00<br>Nacionalidade                                         | Nascimento 🥔<br>12/05/1980<br>Naturalidade (UF/Municípi                                      | Sexo 🥔<br>Masculi                                                | no 🗸                |
| Nome<br>PAULO SILVA<br>CPF<br>000000000-00<br>Nacionalidade<br>BRASILEIRA                           | Nascimento 🥔<br>12/05/1980<br>Naturalidade (UF/Municípi                                      | Sexo Ø<br>Masculi                                                | no 🗸                |
| Nome<br>PAULO SILVA<br>CPF<br>000000000-00<br>Nacionalidade<br>BRASILEIRA<br>Identidade             | Nascimento 🥔<br>12/05/1980<br>Naturalidade (UF/Municípi                                      | Sexo Ø<br>Masculi                                                | no ~                |
| Nome<br>PAULO SILVA<br>CPF<br>000000000-00<br>Nacionalidade<br>BRASILEIRA<br>Identidade<br>Número   | Nascimento<br>12/05/1980<br>Naturalidade (UF/Municípi<br>PA V                                | Sexo<br>Masculi<br>b)<br>Órgão emissor                           | no 👻                |

# 8. Endereço

Caso tenha se mudado, atualize o seu endereço nesta seção do formulário. Se não houver alterações, clique em confirmar e siga para a próxima tela.

| Dados Pessoais     | ndereço Contatos | Vincula | dos Benefício   | s Anex | os Finaliz | zar       |   |
|--------------------|------------------|---------|-----------------|--------|------------|-----------|---|
| Endereco           |                  |         |                 |        |            |           |   |
| 3 -                |                  |         |                 |        |            |           |   |
| País               |                  |         | Tipo de endereç | 0      |            | CEP       |   |
| BRASIL             |                  | ~       | Residencial     |        | ~          | 24220-420 |   |
| UF                 |                  |         |                 |        | Localidade |           |   |
| RIO DE JANEIRO     |                  |         |                 | ~      | NITEROI    |           | ~ |
| Tipo de Logradouro |                  |         | Logradouro      |        |            |           |   |
| RUA                |                  | ~       | SANTA ROSA      |        |            |           |   |
| Número             | Complemento      |         | B               | airro  |            |           |   |
| S/N                |                  |         |                 | ICARAI |            |           |   |
| Sem número         |                  |         |                 |        |            |           |   |

#### 9. Contato

Não esqueça de atualizar os seus contatos. Eles são fundamentais para a Petros oferecer a você informações importantes sobre a gestão do seu plano de benefícios, além de agilizar o seu atendimento em eventuais solicitações.

| Dados Pessoais Endereç | co Contatos Vinculados | Beneficios An | exos Finalizar  |       |             |
|------------------------|------------------------|---------------|-----------------|-------|-------------|
| Contatos               |                        |               |                 |       |             |
| Telefones              |                        |               |                 |       | + Adicionar |
| Tipo de telefone       |                        |               | Uso do telefone |       | × Excluir   |
|                        |                        | ~             |                 |       | ~           |
| 0055                   |                        |               |                 | Kamai |             |
| E-mails                |                        |               |                 |       | Additional  |
| E-mail                 |                        |               | Uso do e-mail   |       | × Excluir   |
| Email inválido!        |                        |               |                 | ~     |             |

### 10. Vinculados

Nesta tela, veja se os dados dos seus dependentes estão atualizados. Se desejar, pode incluir ou remover vinculados, de acordo com as regras do seu plano.

Se você já recebe aposentadoria da Petros, também poderá incluir novos vinculados, mas essa mudança poderá alterar o valor do seu benefício. Você também deve excluir vinculados que tenham falecido.

Para receber pensão, a pessoa precisa constar como sua beneficiária aqui no cadastro da Petros, e ser reconhecida como sua beneficiária pelo INSS.

Já para receber o pecúlio não há obrigatoriedade de parentesco com você, mas as pessoas devem estar indicadas aqui no cadastro da Petros.

ATENÇÃO: É muito importante que você indique as pessoas que você deseja que recebam a pensão e/ou pecúlio. A falta dessa informação prejudicará o recebimento destes benefícios mesmo que você tenha herdeiros legais.

Clique aqui e veja quem pode receber os benefícios de pensão e de pecúlio do PP-2 e a ordem de preferência para recebimento.

🛕 Este ícone indica que o cadastro de vinculados está incompleto. Clique nele e você verá qual é a pendência. Para atualizar a informação, clique em editar.

ATENÇÃO: É preciso informar o número do CPF de vinculados a partir de 8 anos de idade e enviar o documento em "Anexos".

|                                  |     |            | + Adicion          | ar vinculado |
|----------------------------------|-----|------------|--------------------|--------------|
| Nome                             | CPF | Nascimento | Ações              | Situação     |
| MARIA SILVA<br>FILHO(A)          |     | 10/10/1970 | 🖍 Editar 🗱 Excluir | -            |
| PAULO SILVA JUNIOR<br>ENTEADO(A) |     | 10/10/2000 | Editar KExcluir    | ~            |

\* Caso o nome de algum vinculado esteja escrito de forma abreviada ou errada, não exclua. Basta enviar a documentação que comprove o nome correto que a Petros faz os ajustes no cadastro.

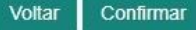

#### 11. Vinculados

Você pode conferir como está a situação do cadastro dos seus vinculados. O ícone laranja indica que está incompleto. Clique em editar e atualize o que for preciso. Já o ícone verde mostra que o cadastro está completo.

Caso tenha algum vinculado menor de 12 anos, você terá que dar consentimento para a Petros fazer o tratamento de dados. Se não for o responsável legal, terá que imprimir o termo de consentimento. O documento deverá ser assinado pelo responsável legal, digitalizado e anexado ao formulário.

### 12. Benefícios

Nesta tela você deve indicar os seus beneficiários para recebimento de pensão e pecúlio/abono por morte. Importante: apenas pessoas vinculadas podem ser indicadas. Caso o nome da pessoa não apareça nesta lista, clique em "Voltar" e faça a inclusão na tela anterior.

| m a obrigatoriedade de parentesco com você                                                  | socia que recebant o pecuno 👽, enticaso de seu falecimento.     | no, e o percentuar de cada um    | i. voce poue inulcal q | uaiquei pessua,      |
|---------------------------------------------------------------------------------------------|-----------------------------------------------------------------|----------------------------------|------------------------|----------------------|
| FENÇÃO! É muito importante que você indique<br>enefícios mesmo que você tenha herdeiros leg | e as pessoas que você deseja que recebam pensão e/ou p<br>jais. | pecúlio. A falta dessa informaçã | ão prejudicará o recet | pimento destes       |
| lique aqui e veja quem pode receber os bene                                                 | fícios de pensão e de pecúlio do PP-2 e a ordem de prefer       | ência para recebimento.          |                        |                      |
| portante: Se a pessoa que você gostaria d                                                   | le beneficiar não estiver nesta lista, volte à tela anterior    | r para incluir um novo vincul    | ado.                   |                      |
|                                                                                             |                                                                 |                                  |                        |                      |
| LANO PETROS 2 - BR - ASSIS                                                                  | TIDO                                                            |                                  |                        |                      |
| LANO PETROS 2 - BR - ASSIS                                                                  | Pensão por morte                                                | Peci                             | úlio/Abono por morte   | (%) igual para todos |
| LANO PETROS 2 - BR - ASSIS<br>Nome<br>MARIA SILVA<br>FILHO(A)                               | STIDO Pensão por morte Não                                      | Peci                             | úlio/Abono por morte   | (%) igual para todos |

#### 13. Anexos

Caso tenha feito alguma alteração ou incluído novas informações, talvez você tenha que comprovar anexando documentos. Na tela "Anexos" estão listados todos os dados que precisam ser comprovados.

| PetroS                                                                                                    | RECADASTRAMENTO                                                                                                    |                                                         |
|----------------------------------------------------------------------------------------------------|----------------------------------------------------------------------------------------------------|---------------------------------------------------------|
| Matricula Petros:                                                                                                    | Nome                                                                                                    | Dados a serem comprovados                               |
| Dados Pessoais Endereço Conta                                                                                                    | etos Vico PEDRO DA SILVA                                                                                                    | Nome CPF Data de Nascimento Tempo de Contribuição ao IN |
| Anexos                                                                                                    | scisa enviar. Por favor envie os documentos (que devem estar na extensão pdf. ipo ou tifi. clicando no item "Anevar". As informações                                                                                                 | <b>↑</b>                                                |
| que dependem desta comprovação só ser2                                                                                                    | io alteradas de forma definitiva depois que os documentos forem recebidos e conferidos pela Petros.                                                                                                    |                                                         |
| que dependem desta comprovação só ser?                                                                                                    | Dados a serem comprovados Nome (CPF) Data de Natismento Tenno de Comitivido po 1955                                                                                                    |                                                         |
| que dependem desta comprovação só seri<br>Nome<br>PEDRO DA SILVA<br>Clique aqui para ver a relação dos docum<br>Documentos anexados                                          | io alteradas de forma definitiva depois que os documentos forem recebidos e conferidos pela Petros.           Dados a serem comprovados           Nome         CPF           Data de Nascimento         Tempo de Comitivação ao INSS |                                                         |
| Que dependem desta comprovação só seri<br>Nome<br>PEDRO DA SILVA<br>Clique aqui para ver a relação dos docur<br>Documentos anexados<br>Nenhum anexo encontrado. Clique em "A | io alteradas de forma definitiva depois que os documentos forem recebidos e conferidos pela Petros.           Dados a sérem comprovados           None         CPF         Data de Nascimento         Tempo de Combaição so INSS     |                                                         |

#### 14. Anexos

Clique em "Anexar" para buscar o arquivo. Para cada pendência, você tem uma relação de documentos que podem comprovar a informação. Marque o tipo de documento que será enviado.

Clique em "Selecionar arquivo" e localize em seu dispositivo o arquivo a ser enviado em seu dispositivo. São aceitos os formatos PDF, TIFF e JPEG. Para digitalizar os documentos, você pode utilizar um scanner ou a câmera do seu celular. Basta tirar uma foto e conferir se os dados estão legíveis.

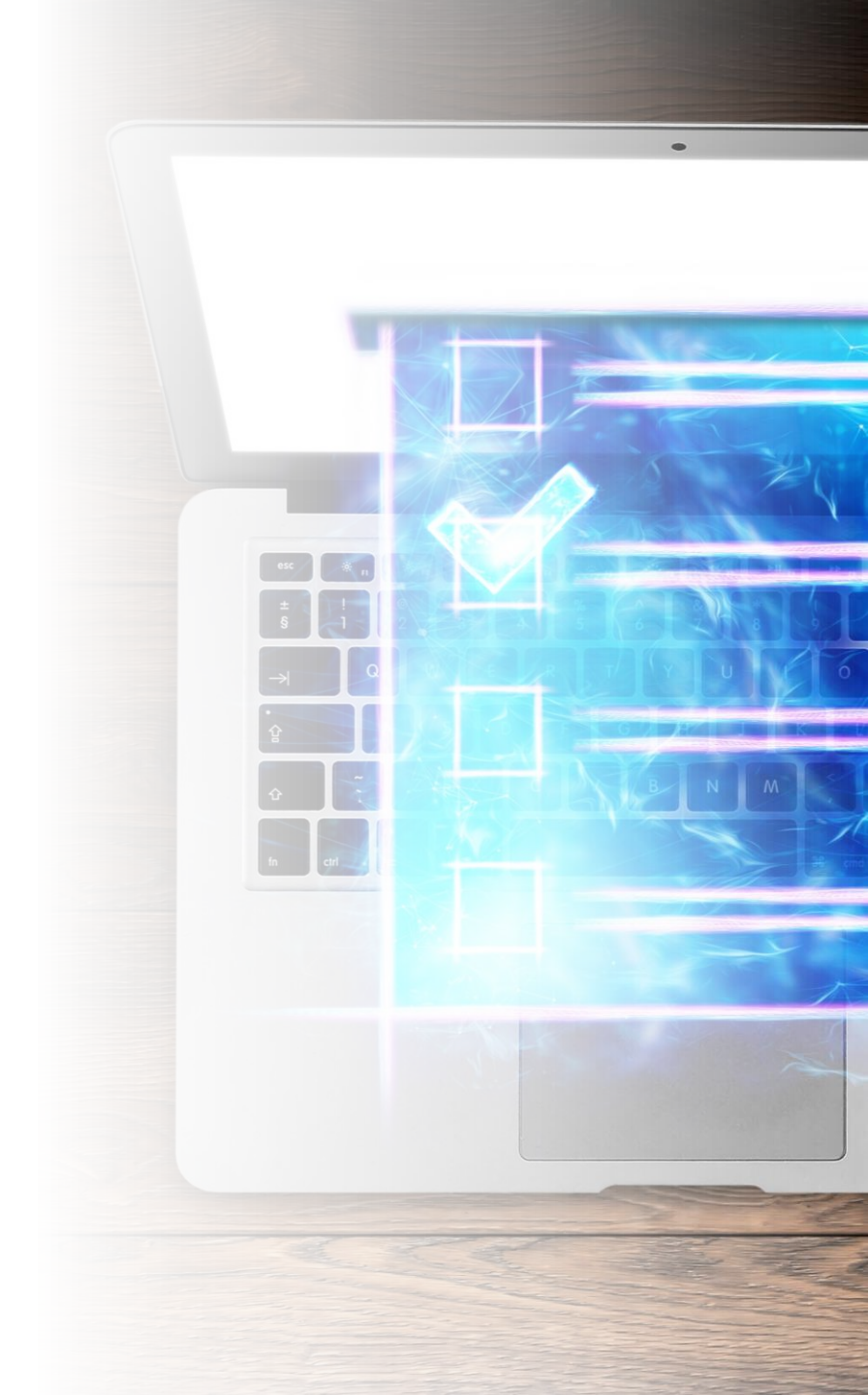

#### 15. Anexos

Após selecionar o arquivo, clique em "Ok" para enviar. As informações que dependem de documentos para comprovação só serão alteradas em definitivo após o recebimento e a conferência da Petros.

|                                                                                           | tos Vinculados Beneficios Anexos |                                                                          |
|-------------------------------------------------------------------------------------------|----------------------------------|--------------------------------------------------------------------------|
| Anexos                                                                                    | Anexar arquivo                   | ×                                                                        |
| Confira a lista de documentos que você pri<br>pdf, jpg ou tif. As informações que depende | Nome                             | grafados e devem estar na extensão<br>ecebidos e conferidos pela Petros. |
|                                                                                           | PAULO SILVA                      | · · · · · · · · · · · · · · · · · · ·                                    |
| Nome                                                                                      | Tipo do Documento                |                                                                          |
| PAULO SILVA                                                                               | CARTEIRA DE IDENTIDADE COM CPF   | do pai Nome da mãe                                                       |
| Clique aqui para ver a relação dos docu                                                   | Arquivo                          | Selecionar arquivo                                                       |
| Documentos anexados                                                                       |                                  |                                                                          |
| Nenhum anexo encontrado. Clique em "                                                      |                                  |                                                                          |
|                                                                                           |                                  |                                                                          |

### 16. Finalizar o recadastramento

Informações revisadas, documentos enviados. Basta clicar em "Finalizar meu recadastramento". Você receberá um e-mail de confirmação, e será informado sobre o andamento do seu processo.

#### 

ATENÇÃO: o recadastramento só será concluído se você clicar no botão "Finalizar meu recadastramento"